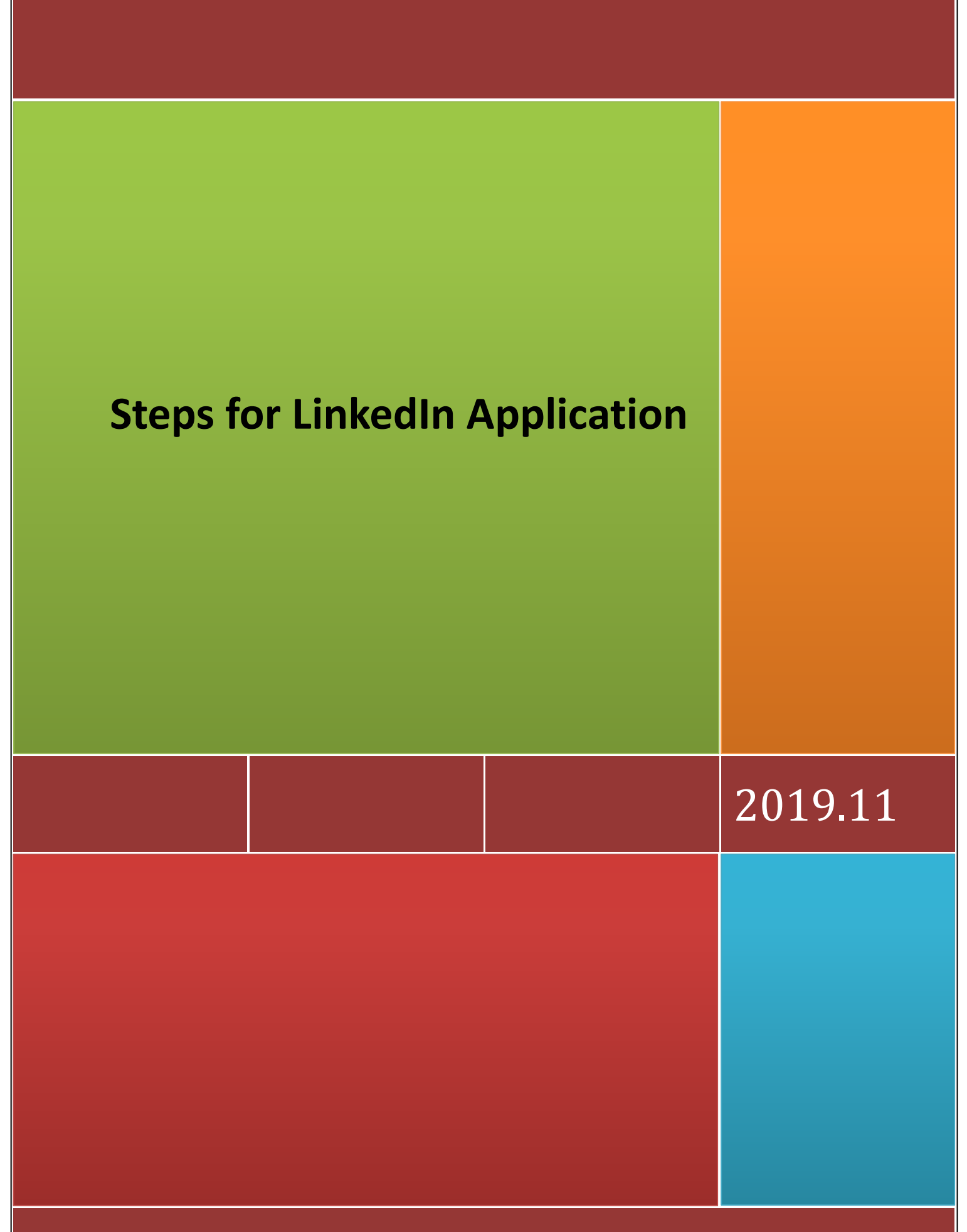

National Cheng Kung University Library

## **Steps for LinkedIn Application**

1. Link LinkedIn official website <u>https://www.linkedin.com/feed/</u>, enter Email or phone number as account and password.

|              | Link                           | edin                   |                      |
|--------------|--------------------------------|------------------------|----------------------|
|              | Welcon                         | ne Back                |                      |
| in't miss yo | ur next opportunity. Sign in t | to stay updated on you | ur professional worl |
|              | Email or Phone                 |                        |                      |
|              | Password                       |                        | Show                 |
|              | Sig                            | n in                   |                      |
|              | Forgot p                       | assword?               |                      |
|              | Management of Stations         | die 2 Lain manue       |                      |

2. Enter personal email and password, password must be at least 6 characters long, click "agree & Join" for create profile or login with personal Facebook account.

|      | Linkedin                                                                                                  |     |
|------|----------------------------------------------------------------------------------------------------|-----|
| Make | the most of your professional l                                                                           | ife |
|      | Email                                                                                                    |     |
|      | Password (6 or more characters)                                                                           |     |
|      | By clicking Agree & Join, you agree to the LinkedIn User<br>Agreement, Privacy Policy, and Cookie Policy. |     |
|      | Agree & Join                                                                                              |     |
|      | Already on LinkedIn? Sign in                                                                              |     |
|      |                                                                                                    |     |
|      |                                                                                                    |     |

3. Edit personal profile with First and Last Name, click "Continue".

|             | Linked in         |             |
|-------------|-------------------|-------------|
| Make the mo | st of your profes | sional life |
| First name  |                   |             |
| Lo          |                   |             |
| Last name   |                   |             |
| Ching       |                   |             |
|             | Continue          |             |
|             |                   |             |
|             |                   |             |

4. Enter country/territory and zip code, click "Next".

| Linked in | O O O O O O O O O O O O O O O O O O O                                   | etts                                  |
|-----------|-------------------------------------------------------------------------|---------------------------------------|
|           | Welcome,                                                                | Lo!                                   |
|           | Let's start your profile, connect to people you k<br>topics you care ab | know, and engage with them on<br>out. |
|           | Cauntry/Regian                                                          |                                       |
|           | Taiwan                                                                  | -                                     |
|           | Postal code                                                             |                                       |
|           | 100                                                                     |                                       |
|           |                                                                         |                                       |
|           | Next                                                                    |                                       |
|           | NEAT                                                                    |                                       |

5. Enter complete professional and work profile, for seeking target candidate or career occasions.

| Linkedin | O Community Interests                                      |              |                                                                                |
|----------|------------------------------------------------------------|--------------|--------------------------------------------------------------------------------|
| Yo<br>r  | ur profile helps you discove<br>ight people and opportunit | er f         | :he<br>s                                                                       |
|          | Most recent job title * Professor                          | ) . <u>.</u> | There are 2818 people on LinkedIn with<br>similar job titles in your location. |
|          | National Cheng Kung University                             | ) Ÿ          | There are 2651 members at your company<br>on LinkedIn.                         |
|          | I'm a student                                              |              |                                                                                |
|          | Continue                                                   |              |                                                                                |
|          |                                                            |              |                                                                                |

6. Fillin educational profile, for seeking target candidate or career occasions.

Linked in

Your profile helps you discover the right people and opportunities

| School or College/University * |                          |  |
|--------------------------------|--------------------------|--|
| Degree *                       |                          |  |
| Specialization *               |                          |  |
| Start year *                   | End year (or expected) * |  |
| I'm over 16                    | Yes                      |  |
| I'm not a student              |                          |  |
| Continue                       |                          |  |

7. System will send confirmation email automatically after completing profile.

Linked in

8. Verify and active your LinkedIn account by enter verification code.

| to case                                                   |                                                                                                    |
|-----------------------------------------------------------|----------------------------------------------------------------------------------------------------|
| Lo, your pin is 554051. Please confirm your ernal address |                                                                                                    |
|                                                           |                                                                                                    |
|                                                           | 1 cl Wein                                                                                                    |
|                                                           | Thanks for signing up.<br>Please confirm your email address to get full access to Linkedin.                                                                                                    |
|                                                           |                                                                                                    |
|                                                           | 554651                                                                                                    |
|                                                           | Enter this code or click the button below                                                                                                    |
|                                                           | <ul> <li>Your privacy is important<br/>We may send you member updates, recruiter messages, jdp</li> </ul>                                                                                                    |
|                                                           | suggestions, invitations, reminders and promotional messages from<br>us and our partners. You can change your preferences anytime.                                                                                                    |
|                                                           | Arree & Comm your email                                                                                                    |
|                                                           |                                                                                                    |
|                                                           | You're receiving this email because you (or someone using this email) created an                                                                                                    |
|                                                           | account on University using account.<br>Didn't sign us for Linketin? <u>Close account</u>                                                                                                    |
|                                                           | This email was intended for Le Ching. Learn whe we included this.                                                                                                    |
|                                                           | © 2019 Unkedin treland Unimited Company, Wilton Plaza, Wilton Place, Dublis 2                                                                                                    |
| kedin Messages                                            |                                                                                                    |
| 0 174                                                     |                                                                                                    |
| Linked                                                    | Lat's confirm your amail                                                                                                    |
| Linked                                                    | Let's confirm your email                                                                                                    |
| Linked                                                    | Let's confirm your email<br>Type in the code we sent to em65780@email.ncku.edu.tw.                                                                                                    |
| Linked                                                    | Let's confirm your email                                                                                                    |
| Linked                                                    | Let's confirm your email<br>Type in the code we sent to em65780@email.ncku.edu.tw.<br>554651                                                                                                    |
| Linked                                                    | Let's confirm your email<br>Type in the code we sent to em65780@email.ncku.edu.tw.<br>554651                                                                                                    |
| Linked                                                    | Let's confirm your email<br>Type in the code we sent to em65780@email.ncku.edu.tw.<br>554651<br>Ver may send you member updates, recruiter messages, job<br>suggestions, invitations, reminders and promotional messages<br>from us and our partners. You can change your preferences<br>anytime.                                                           |
| Linked                                                    | Let's confirm your email         Type in the code we sent to em65780@email.ncku.edu.tw.         554651         Orar privacy is important         We may send you member updates, recruiter messages, jobs superdy un member updates, recruiter messages, jobs superdy un and our partners, You can change your preferences anytime.         Agree & Confirm |

9. Pick the right profile photo for viewers be able to recognize you.

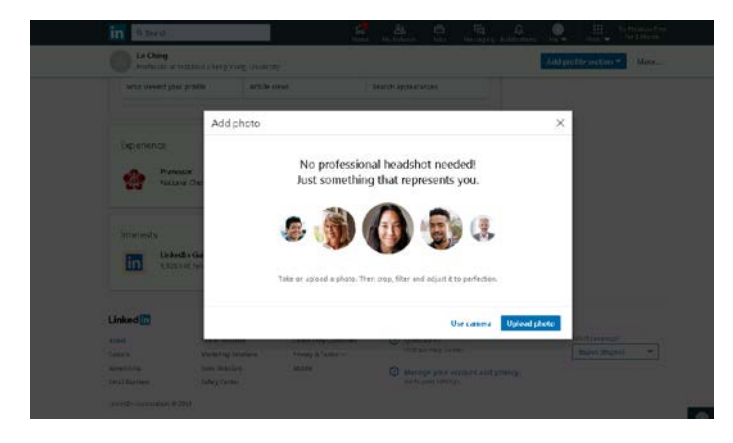

10. Launch relationship with your colleagues or friends, follow up team's activities instantly.

| In Wissens                       |                                                                                                    | A A A A A A A A A A A A A A A A A A A  |
|----------------------------------|----------------------------------------------------------------------------------------------------|----------------------------------------|
|                                  | Add your teammates here to never miss an important<br>update                                                | ÷                                      |
|                                  | Narager                                                                                                    | -                                      |
| piling .                         | + Add matager                                                                                               |                                        |
|                                  | Teammiles reporting to your manager                                                                         | and south a second second              |
|                                  | + Add the encoder                                                                                           | - For state                            |
|                                  | Girect Repons                                                                                               | Stor Contract                          |
|                                  | + Add direct reports                                                                                        |                                        |
|                                  | Other Hammalel                                                                                              | And a second state of the second state |
|                                  | + Add other overmalies                                                                                      |                                        |
|                                  |                                                                                                    | protiere parties (analysis)            |
|                                  | There you and well as alread to control the relationship, <b>alare man</b> about the set of the other when, | Yourdry -                              |
|                                  | Davie                                                                                                    | job sclostin<br>thangou                |
|                                  | Majorinaliane, Mar. 2                                                                                       | think a star                           |
| Lo Ching                         | General Chang Kong                                                                                          | CHORNE CONTRACTOR                      |
| Professor at National Chang Yung |                                                                                                    | Linked in .                            |

11. Complete application and start using practical functions.

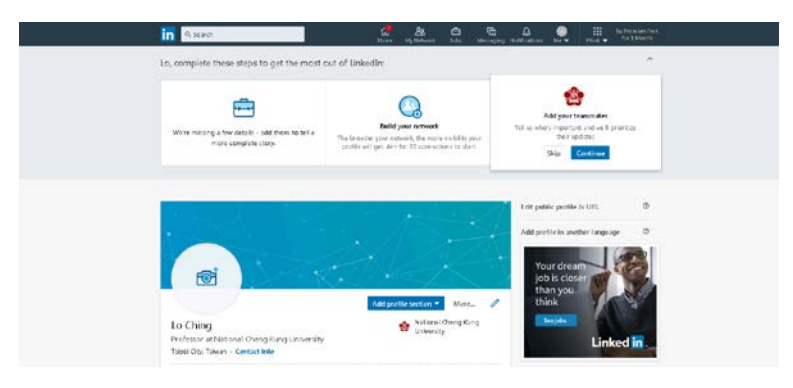